In ACNP (http://acnp.unibo.it/cgi-ser/start/it/cnr/fp.html) si cercano le riviste in cui sono pubblicati gli articoli. I titoli abbreviati possono essere inseriti con il carattere \* al posto del punto.

|        | LIBRI       | PERIODICI | ARTICOLI  | BIBLIOTEC | CHE I  | ISM E      | EDICOLA    |                       |
|--------|-------------|-----------|-----------|-----------|--------|------------|------------|-----------------------|
| î HELP | CAT         | FALOGO I  | TALIANO E | EI PER    | IODICI | (ACNP)     |            | PREFERENZE 📑 🗮        |
|        |             | _         |           |           |        | voi o Rico | rea Avanza |                       |
|        | Titolo      | <b>~</b>  |           |           |        |            |            | Titolo della RIVISTA, |
|        | Ente Autore |           |           |           |        |            |            | →NON dell'articolo    |
|        | Biblioteche | e 🔽       | Tutte     | ~         | Anno   | ISSN       |            |                       |
|        |             |           |           |           |        |            | Cerca      | 3                     |
|        |             |           |           |           | Anno   | dell'Af    | RTICO      | 0LO                   |

Supponiamo di ricercare un articolo della rivista Art Bulletin

Guide e tutorial - Sistema bibliotecario -Università di Pisa, 2014

#### Lista dei risultati:

|                                    |                                                                                                    | TROVATI 19 RIFERIMENTI                                                                                                    |                                                                                                    |  |  |
|------------------------------------|----------------------------------------------------------------------------------------------------|----------------------------------------------------------------------------------------------------|----------------------------------------------------------------------------------------------------|--|--|
| Nuova Ricerca                      |                                                                                                    |                                                                                                    |                                                                                                    |  |  |
|                                    |                                                                                                    | Scegli: Biblioteche per visualiz<br>Titoli collegati per vedere                                                                                                    | zare il posseduto In<br>i legami Doc D                                                                                                    |  |  |
| *Archives of American art bu       | Illetin Posseduto cumulativo:                                                                                                    | 1960-1963.                                                                                                    |                                                                                                    |  |  |
| Biblioteche                        | Indici                                                                                                    | Full Text                                                                                                    | Doc Deliver                                                                                                    |  |  |
| The *Art bulletin @ 🏦 Po           | osseduto cumulativo: 1913-                                                                                                    |                                                                                                    |                                                                                                    |  |  |
| Biblioteche                        | Indici                                                                                                    | Full Text                                                                                                    | Doc Deliver                                                                                                    |  |  |
| The *Art bulletin (New York,       | N.Y.) Posseduto cumulativo                                                                                                    | : 1919-                                                                                                    |                                                                                                    |  |  |
| College Art Association of America | 3                                                                                                    |                                                                                                    |                                                                                                    |  |  |
| Biblioteche                        | Indici                                                                                                    | Full Text                                                                                                    | Doc Deliver                                                                                                    |  |  |
| *Art bulletin of Nationalmuse      | eum Stockholm Posseduto                                                                                                    | cumulativo: 1996-2012.                                                                                                    |                                                                                                    |  |  |
| Nationalmuseum                     |                                                                                                    |                                                                                                    |                                                                                                    |  |  |
| Biblioteche                        | Indici                                                                                                    | Full Text                                                                                                    | Doc Deliver                                                                                                    |  |  |
|                                    | *Archives of American art bu   Biblioteche   The *Art bulletin @ A Period   Biblioteche   The *Art bulletin (New York,   College Art Association of America   Biblioteche   *Art bulletin of Nationalmuse   Nationalmuseum   Biblioteche | *Archives of American art bulletin Posseduto cumulativo:   Biblioteche Indici   The *Art bulletin @ A Posseduto cumulativo: 1913-   Biblioteche Indici   The *Art bulletin (New York, N.Y.) Posseduto cumulativo: 1913-   Biblioteche Indici   The *Art bulletin (New York, N.Y.) Posseduto cumulativo   College Art Association of America Biblioteche   Biblioteche Indici   *Art bulletin of Nationalmuseum Stockholm Posseduto   Nationalmuseum Biblioteche   Biblioteche Indici | Ite Title Ite Title Reference   TROVATI 1   TROVATI 1   Nuova Ricerca   Scegli:   Biblioteche per visualiz   *Archives of American art bulletin Posseduto cumulativo: 1960-1963.   Biblioteche Indici Full Text   The *Art bulletin @ At Posseduto cumulativo: 1913-   Biblioteche Indici Full Text   The *Art bulletin (New York, N.Y.)   Posseduto cumulativo: 1919- College Art Association of America   Biblioteche Indici Full Text   *Art bulletin of Nationalmuseum Stockholm   Posseduto cumulativo: 1996-2012. Nationalmuseum   Biblioteche Indici Full Text |  |  |

#### Cliccare sulla barra blu

con il titolo cercato per accedere alla scheda della rivista. Le versioni online hanno registrazioni separate e si riconoscono per la @.

### Link per la scheda della rivista elettronica, con @

Link per la scheda della rivista cartacea

\*Art bulletin of Victoria Posseduto cumulativo: 1967-2008;

National Gallery of Victoria

5

### Scheda della rivista elettronica:

Cliccare su **FULL\_TEXT** per visionare gli online singole biblioteche o sistemi bibliotecari

| Periodico/Rivista:             | The *Art bulletin                                         |                        |
|--------------------------------|-----------------------------------------------------------|------------------------|
| Editore                        | College Art Association of America.                       |                        |
| Luogo pubbl.                   | [s.l.]                                                    |                        |
| Da anno - Ad anno              | 0-                                                        |                        |
| Lingua                         | ENG                                                       |                        |
| Paese                          | US                                                        |                        |
| ISSN:                          | 1559-6478                                                 | Link con               |
| ISSN-L:                        | 0004-3079                                                 | informazioni           |
| Dewey:                         | 705 700                                                   |                        |
| Cod. CNR:                      | PT02462666                                                | generali sulla         |
| Fonte                          | TEMP                                                      | rivista, NON           |
| Supporto:                      | On-line (remote)                                          |                        |
| Accesso Pubblico alla rivista: | http://www.jstor.org/journals/00043079.html               | Link per la scheda     |
| Titoli collegati:              | HA PER ALTRO SUPPORTO: The *Art bulletin (New York, N.Y.) | della rivista cartacea |
| Posseduto cumulativo:          | 1913-                                                     |                        |
| FULL TEXT                      | Indici                                                    |                        |

Guide e tutorial - Sistema bibliotecario -Università di Pisa, 2014

### Lista delle biblioteche o sistemi bibliotecari che hanno accesso alla rivista online:

Cliccare su **FULL\_TEXT** per accedere al sito con gli articoli online della rivista.

FULL TEXT ProOuest - Produest Central (Accesso riservato utenti autorizzati) Info sulle condizioni dell'accesso online Note: Disponibile dal 1992. Ultima revisione catalogo 2013 Biblioteche del Sistema Bibliotecario d'Ateneo, SBA. Università di Pisa UNTPT Map 🕋 Posseduto: 1919-2009: FULL TEXT JSTOR (Accesso riservato utenti autorizzati) Info sulle condizioni dell'accesso online Ultima revisione catalogo 2013 Biblioteche del Sistema Bibliotecario d'Ateneo, SiBA UNIPV Map Home Page: http://www.unipv.eu/ Le richieste di Document Delivery vanno indirizzate alle biblioteche di area disciplinare perti-Posseduto: 1919-2009; FULL TEXT JSTOR (Accesso riservato utenti autorizzati) Info sulle condizioni dell'accesso online Note: Disponibile dal 1919 volume 2 fascicolo 1 al 2009 volume 91 fascicolo 4. Ultima revisione catalege 2012

> Guide e tutorial - Sistema bibliotecario -Università di Pisa, 2014

### Scheda della rivista cartacea:

|                                    | Periodico/Rivista:              | The *Art bulletin (                        | New York, N.Y.)                                       | Bibliot    | eche agg. Online,         |  |  |
|------------------------------------|---------------------------------|--------------------------------------------|-------------------------------------------------------|------------|---------------------------|--|--|
| Ente/Autore (Marc 710):<br>Editore |                                 | College Art Associa                        | tion of America                                       | per visi   | per visionare i posseduti |  |  |
|                                    |                                 | College Art Associa                        | tion of America.                                      | dollo si   |                           |  |  |
|                                    | Luogo pubbl.                    | [New York]                                 |                                                       |            |                           |  |  |
|                                    | Ultimo luogo pubblicazione:     | New York                                   |                                                       |            |                           |  |  |
|                                    | Da anno - Ad anno               | 1919-                                      |                                                       |            |                           |  |  |
|                                    | Lingua                          | ENG                                        |                                                       |            |                           |  |  |
|                                    | Periodicità                     | TRIMESTRALE                                |                                                       |            |                           |  |  |
|                                    | Paese                           | US                                         |                                                       |            |                           |  |  |
| ISSN:<br>ISSN-L:<br>Dewey:         |                                 | 0004-3079                                  |                                                       | Info       | Informazioni              |  |  |
|                                    |                                 | 0004-3079                                  |                                                       | don        | generali sulla            |  |  |
|                                    |                                 | 705 709                                    |                                                       | yen        |                           |  |  |
|                                    | Cod. CNR:                       | P 00053843                                 |                                                       | rivis      | sta, NON                  |  |  |
|                                    | Fonte                           | ACNP                                       |                                                       | full-      | text                      |  |  |
|                                    | Supporto:                       | Printed text                               |                                                       |            |                           |  |  |
|                                    | Accesso Pubblico alla rivista:  | http://www.jstor.org                       | )/journals/00043079.html                              |            | l ink ner la scheda       |  |  |
| Titoli collegati:                  |                                 | GIA':The *Bulletin of<br>HA PER ALTRO SUPP | the College Art Association<br>ORTO:The *Art bulletin | of America | della rivista             |  |  |
|                                    | Posseduto cumulativo:           | 1919-                                      |                                                       |            | elettronica, con @        |  |  |
|                                    | A <mark>nnete con Indici</mark> | 1993 1994 1995 19                          | 96 1997 1998 1999                                     |            |                           |  |  |
|                                    | Tutte le Biblioteche            | Biblioteche agg. online                    | Indici                                                | Doc Delive |                           |  |  |
|                                    |                                 |                                            |                                                       |            |                           |  |  |

Cliccare su **Tutte le** 

Biblioteche, o

La lista delle biblioteche che possiedono il periodico cartaceo, ordinata per sigla di provincia:

|   | PD076<br>(i) 🛍 🖂 | Ultima revisione catalogo 2011<br>Biblioteca di Storia delle arti visive e della musica - Università degli Studi di Padova<br>Piazza Capitaniato, 7, 35139 Padova, tel: 049-8274683/4628/4671/4633, fax: 049-8274669<br>Posseduto: 1933;1946-<br>Lacune: 1933;1977;1986;2012; | Þ |
|---|------------------|----------------------------------------------------------------------------------------------------|---|
| Г | PI026            | Biblioteca di Storia delle arti. Polo 6. Università di Pisa                                                                                                    |   |
|   | 11               | Via Trieste, 38 (angolo Via N. Pisano), 56126 Pisa, tel: 0502216052, fax: 0502216050                                                                                                    |   |
|   |                  | Posseduto: 1919-2009;2011-                                                                                                    |   |
|   |                  | Lacune: 1982;1984;2006;                                                                                                    |   |
|   |                  | Collocazione: Art                                                                                                    |   |
|   |                  | Ultima revisione catalogo 2013                                                                                                    |   |
|   | PI050            | Biblioteca della Scuola Normale Superiore                                                                                                    |   |
|   | 1 🖆 🖂            | Piazza dei Cavalieri, 7, 56126 Pisa, tel: 050-509020, fax: 050-509102 🗈                                                                                                    |   |
|   |                  | Posseduto: 1923-1934;1937-1998;2000-                                                                                                    |   |
|   |                  | Ultima revisione catalogo 2013                                                                                                    |   |
|   | PR032            | Biblioteche di Arte Teatro e CSAC dell'Università                                                                                                    |   |
|   | 1) 😭 🖂           | Piazzale della Pace, 7/A, 43100 Parma, tel: 0521033519-18, fax: 0521347001 🗈                                                                                                    |   |
|   |                  | Posseduto: 1919-1930;1932-1973;1975-1990;1992-2006;                                                                                                    |   |
|   |                  | Lacune: 1964;1969;1973;1978;1987;1997;                                                                                                    |   |
|   |                  | Collocazione: Per.52                                                                                                    |   |
|   |                  |                                                                                                    |   |

### COME LEGGERE IL POSSEDUTO DI UNA BIBLIOTECA

### Posseduto: 2000- [Trattino finale]

Il trattino finale sugnifica che il posseduto è aperto, cioè la biblioteca possiede la rivista dal 2000 in poi, compresi i fascicoli correnti.

### Posseduto: 2000-2009; [Punto e virgola finale]

il punto e virgola finale significa che il posseduto è interrotto al 2009, ma che la rivista continua ad essere pubblicata.

### Posseduto: 2000-2009. [Punto finale]

Il punto finale significa che il posseduto è interrotto al 2009 perché la rivista è cessata nel 2009, cioè è finita la pubblicazione della rivista. In quest'utimo caso è possibile che la rivista abbia cambiato nome. I cambiamenti di titolo rilevanti danno luogo a registrazioni bibliografiche differenti. Si deve andare allora sulla scheda catalografica della rivista e controllare se la rivista presenta il link "Poi:" con un'altra rivista fra I titoli collegati.

Per titoli di riviste costituiti da parole comuni tipo "Science" o da stop word selezionare dal menu a tendina **Titolo esatto**:

|   | LIBRI                            | PERIODICI | ARTICOLI | BIBLIOTECH | E ISSM    | EDICOLA              |
|---|----------------------------------|-----------|----------|------------|-----------|----------------------|
|   | САТА                             | LOGO IT   | ALIANO   | DEI PER    | IODICI (/ | ACNP)                |
|   |                                  |           |          |            | va        | i a Ricerca Avanzata |
|   | Titolo                           | -         |          |            |           |                      |
|   | Titolo                           |           |          |            |           |                      |
| - | Titolo esatto<br>Parte di titolo |           | Tutte    | •          | Anno      | ISSN                 |
|   |                                  |           |          |            |           | Cerca                |

 Per Parte di titolo invece si effettua una ricerca per frase esatta.

### Ricerca avanzata

Dalla ricerca avanzata è possibile selezionare delle biblioteche specifiche oppure la tipologia di supporto

#### CATALOGO ITALIANO DEI PERIODICI (ACNP)

|                          |       |     |                           | vai a Ricerca Semplice                       |
|--------------------------|-------|-----|---------------------------|----------------------------------------------|
| Titolo 💌                 | Lista |     |                           |                                              |
| Ente Autore              | Lista |     |                           |                                              |
| Editore                  |       |     | Luogo di pubblicazione    |                                              |
| Cod. CDU                 | Lista |     | ]                         |                                              |
| Cod. ISSN                |       |     | Cod. ISSN-L               |                                              |
| Codice Dewey             | Lista |     | Tipo di supporto          | -                                            |
| Paese di pubblica:       | zione | -   | Lingua                    | print                                        |
| Periodicità              |       | -   | Anno inizio pubblicazione | on-line                                      |
| Posseduto dall'anno      |       |     | Posseduto fino all'anno   |                                              |
| Codici Biblioteche Lista |       | pi* |                           | cd-rom                                       |
| Cod. CNR                 |       |     | Base Dati                 | braille                                      |
|                          |       | usc | ita: html 👻               | computer disk<br>computer tape<br>microfiche |

### Per approfondire ..

### Cos'è ACNP

Dal menu in alto

ACNP è il Catalogo Italiano dei Periodici e raccoglie le descrizioni bibliografiche delle riviste, italiane e straniere, possedute dalle biblioteche italiane di università e altri enti, con l'indicazione delle annate possedute (Storia di ACNP).

Il **titolo** con cui è registrata la rivista in ACNP spesso non corrisponde al titolo con cui la rivista è comunemente conosciuta ma è un **titolo chiave** (uguale a quello dell'archivio ISSN) che può includere anche località di pubblicazione per differenziare riviste con lo stesso nome.

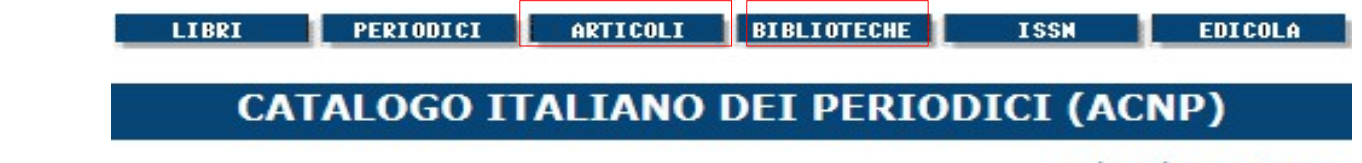

vai a Ricerca Avanz

È possibile ricercare tramite il bottone **Biblioteche** le schede di quelle che partecipano ad ACNP; tramite **Articoli** gli spogli di riviste effettuati da bibliotecari su alcune riviste italiane, es. progetto ESSPER per le riviste di ambito economico. Altri spogli possono essere presenti ma è necessario l'abbonamento.